#### open my website - www.rajasthandscservices.com

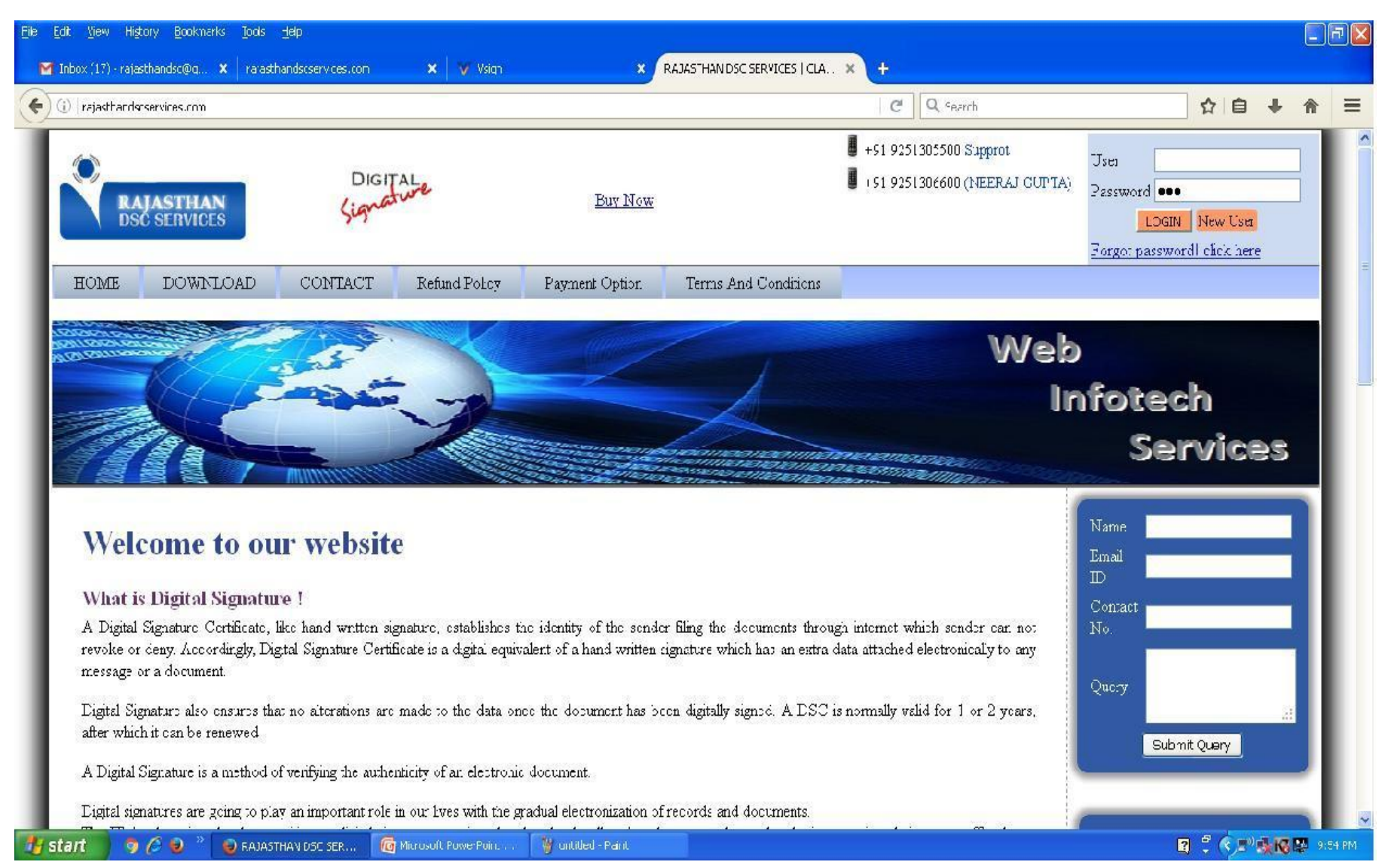

#### Enter User id and password and then click login button

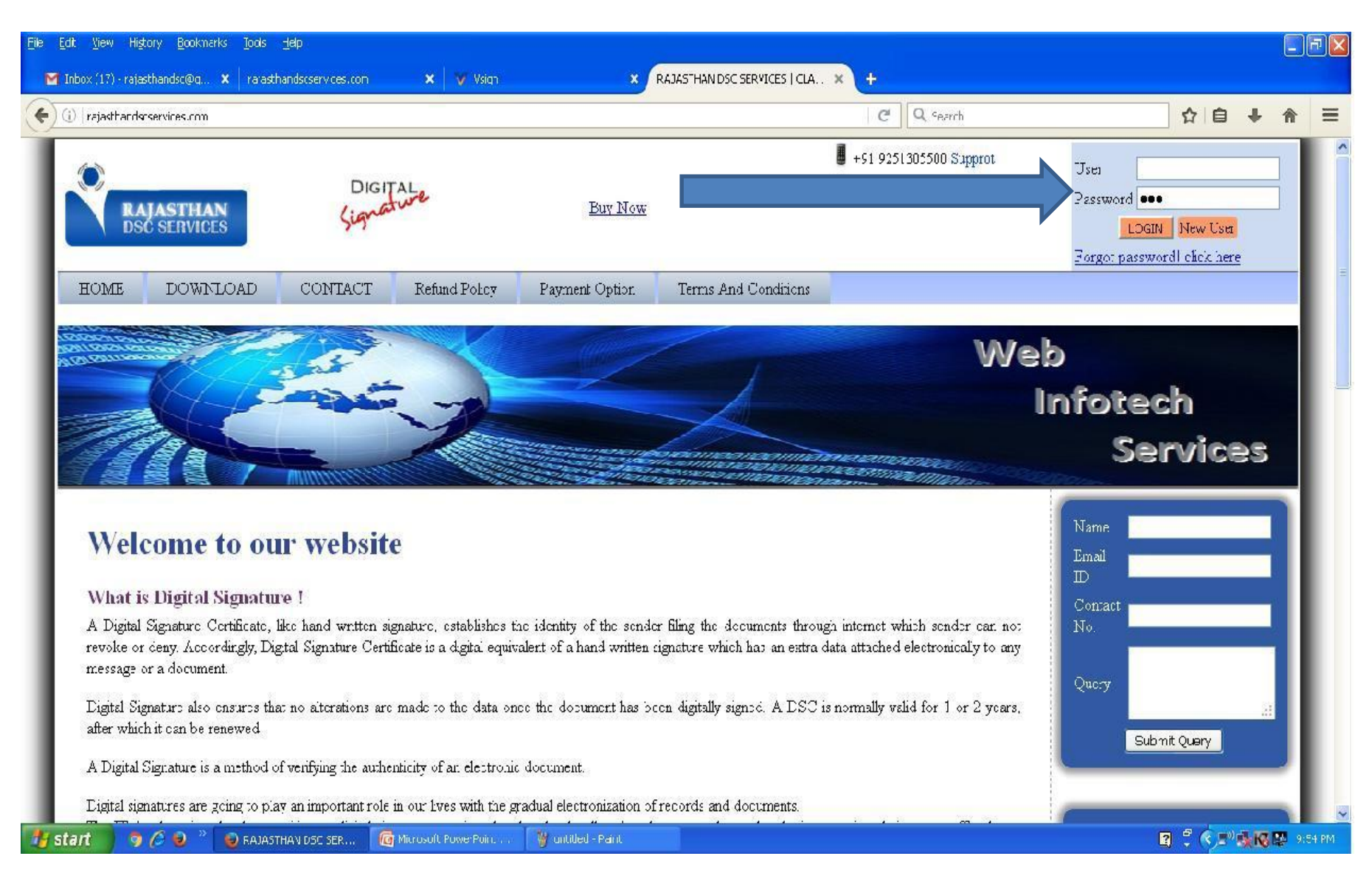

## Login Page Displayed then Click on Purchase option - $\rightarrow$ then <u>BULK DSC TRANSFER</u> option Then select login name , product name , and enter qty and then click on send request button

| <u>Eile E</u> dit <u>V</u> iew Hi <u>s</u> tory <u>B</u> ookmarks <u>T</u> o | ools <u>H</u> elp                                     |                                                                   |
|------------------------------------------------------------------------------|-------------------------------------------------------|-------------------------------------------------------------------|
| 🎽 Inbox (18) - rajasthandsc@g 🗴 📔 r                                          | ajasthandscservices.com 🗙 💙 Vsign                     | × Rajasthan Dsc Service × +                                       |
| ( ) rajasthandscservices.com/ca                                              | lindex.php#                                           | ୯ 🤉 Search 🏠 🔒 🖡                                                  |
| RAJASTHAN DSC SERVI                                                          | CES                                                   | ACCOUNT BALANCE : -1849687 A Welcome RAJASTHANDSC@GMAIL.          |
| ♪ Home                                                                       |                                                       |                                                                   |
| 🛗 Bank Detail                                                                |                                                       | Welcome To Rajasthan Dsc Service                                  |
| 🖂 Send Message                                                               | Firm: EDSC Solutions                                  | Contact Person EDSC Solutions                                     |
| └── V-Sign Request                                                           | Date of Birth:1982-11-08<br>Phone2:Phone2: 7737292510 | Phone:9251306600<br>Mobile: Mobile: 8233982965                    |
| Purchase                                                                     | Mobile?:Mobile?: 9751305500                           | Address: Address: 31/73/12 near jain mandir varun path mansarover |
| S Class 2 DSC                                                                | State: state: Rajasthan<br>UDATE YOUR GSTN DETAILS    | Register Type:                                                    |
| 🕥 Class 3 Dsc                                                                |                                                       | News and Events                                                   |
| Rejected Class 2 DSC                                                         | AA080617049299N                                       |                                                                   |
|                                                                              | Select Register Type                                  |                                                                   |
| 🕥 New Login                                                                  |                                                       |                                                                   |
| Bulk Dsc Transfer                                                            | EDSC Solutions                                        |                                                                   |
| 🕥 Token                                                                      | Invoicing Detail                                      | AVAILABLE FROM 1ST AUGUST                                         |
| ⊙ ∨iew                                                                       | EDSC Solutions                                        |                                                                   |
| ∠ Purchase Token<br>Report                                                   | 31/73/12 near jain mandir varun path manse            |                                                                   |
| rajasthandscservices.com/ca/index.php#                                       |                                                       |                                                                   |
|                                                                              | ajasthan Dsc Servic                                   |                                                                   |

#### Then select login name , product name , and enter qty and then click on send request button

| <u>File Edit View History Bookmarks Tools Help</u>     |                           |                         |                             |                           |                |
|--------------------------------------------------------|---------------------------|-------------------------|-----------------------------|---------------------------|----------------|
| M Inbox (18) - rajasthandsc@g 🗙 rajasthandscservic     | es.com 🗙 💙 Vsign          | × Rajasthan Dsc Service | × +                         |                           |                |
| ()   rajasthandscservices.com/ca/index.php?cmd=bulk_or | rder                      |                         | C Search                    | ☆自・                       | + ☆ =          |
| RAJASTHAN DSC SERVICES                                 |                           | ACCOUNT                 | BALANCE : -1849687          | 요 Welcome RAJASTHANDSC@GI | MAIL.COM 🗸     |
| 🚯 Home                                                 |                           |                         |                             |                           |                |
| 🛗 Bank Detail                                          |                           | DSC TRANS               | FER IN LOGIN                |                           |                |
| 🖂 Send Message                                         | me:                       |                         | Item Name :-                |                           |                |
| 🗠 V-Sign Request                                       | login                     | •                       | Select Product              |                           | *              |
| ⊘ Purchase                                             |                           |                         | Quantity:- (Minumum 25 DSC) |                           |                |
| ⊙ ∨iew                                                 |                           |                         |                             |                           | *              |
| 🗠 Purchase Token Report 🗧 Send Re                      | quest                     |                         |                             |                           |                |
| 🖂 Pending Token List                                   |                           |                         |                             |                           |                |
| 🖂 Rejected Token List                                  |                           |                         |                             |                           |                |
| 🖂 Deposit Detail                                       |                           |                         |                             |                           |                |
| 🖂 Ncode Document Detail                                |                           |                         |                             |                           |                |
| 🖂 Payment Gateway                                      |                           |                         |                             |                           |                |
| 🖂 Account Ledger                                       |                           |                         |                             |                           |                |
| 🖂 Download                                             |                           |                         |                             |                           |                |
| 🖂 Sify Document                                        |                           |                         |                             |                           |                |
| 🛃 Start 🔰 🧿 🖉 🥹 🎽 🕹 Rajasthan Dsc Servi                | ic 🧖 Microsoft PowerPoint |                         |                             | 2 ° ()=***                | 🔣 👺 10:10 PM 👘 |

#### open emudhra Iraa login page in any web browser

#### https://www.e-mudhra.com/portal/Partner/login.aspx

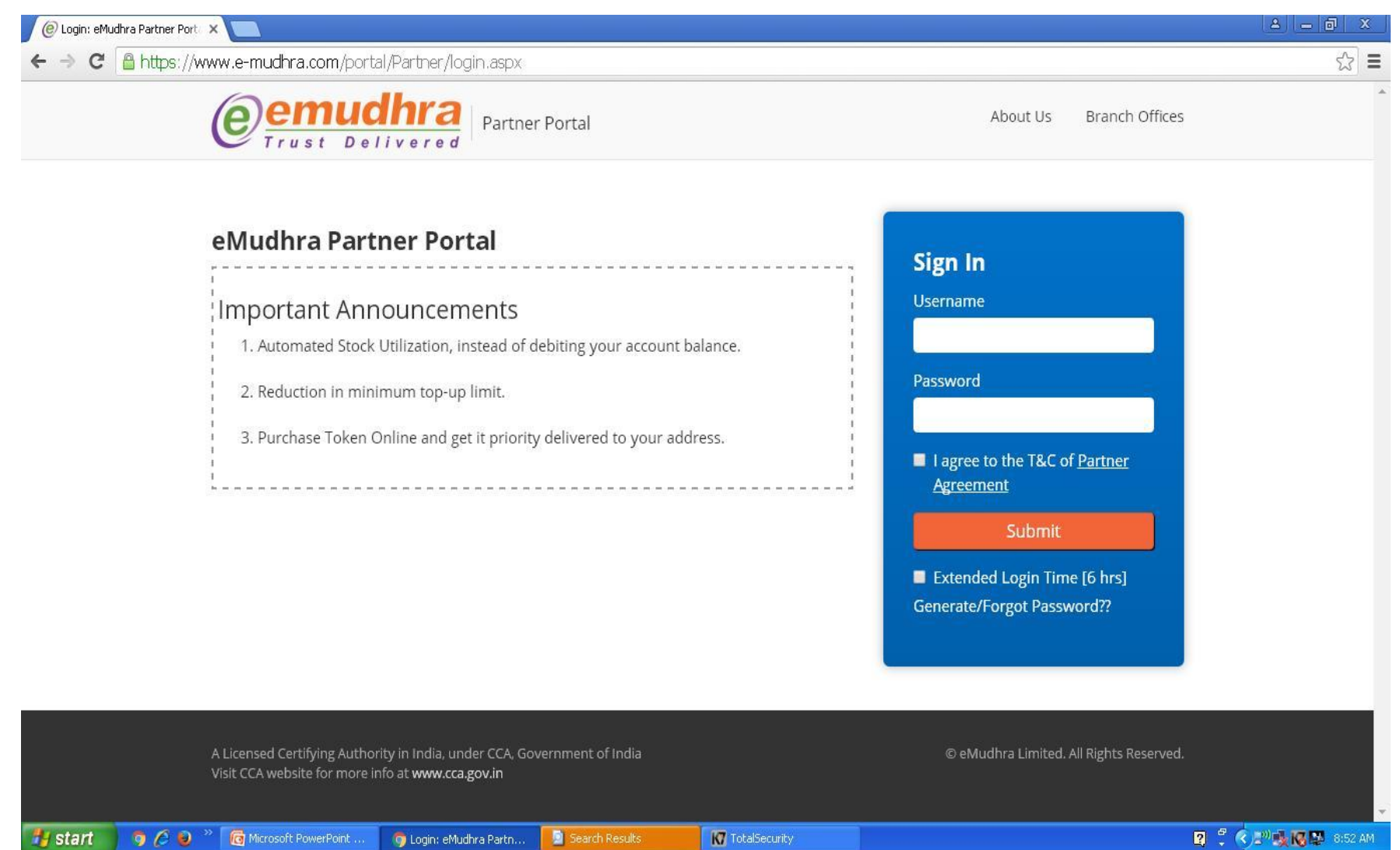

#### Click on generate / forgot password to generate your login password

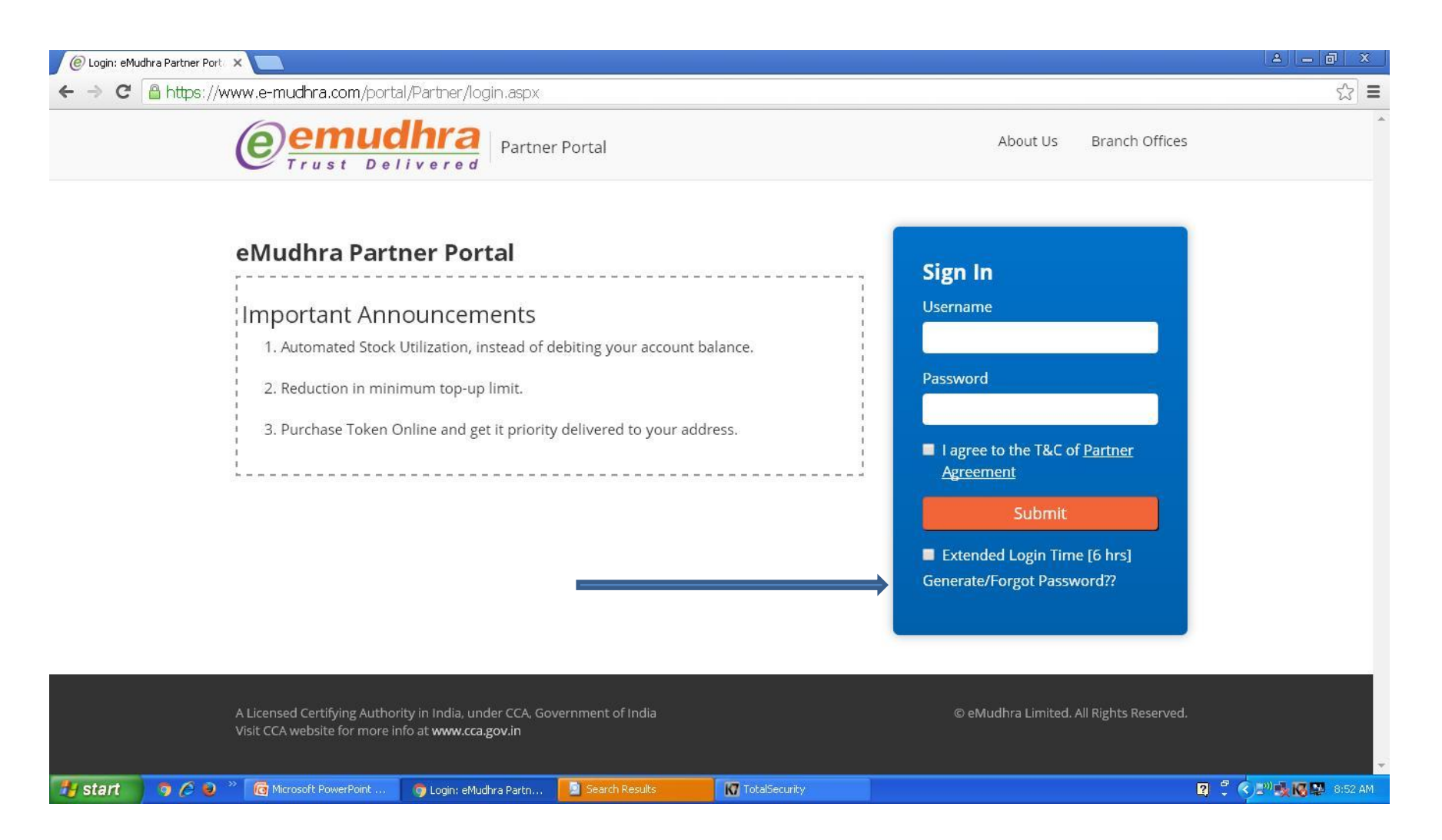

🛃 start

#### Enter login id and registered mobile and captch code and otp send to your registered mobile no enter otp and set password

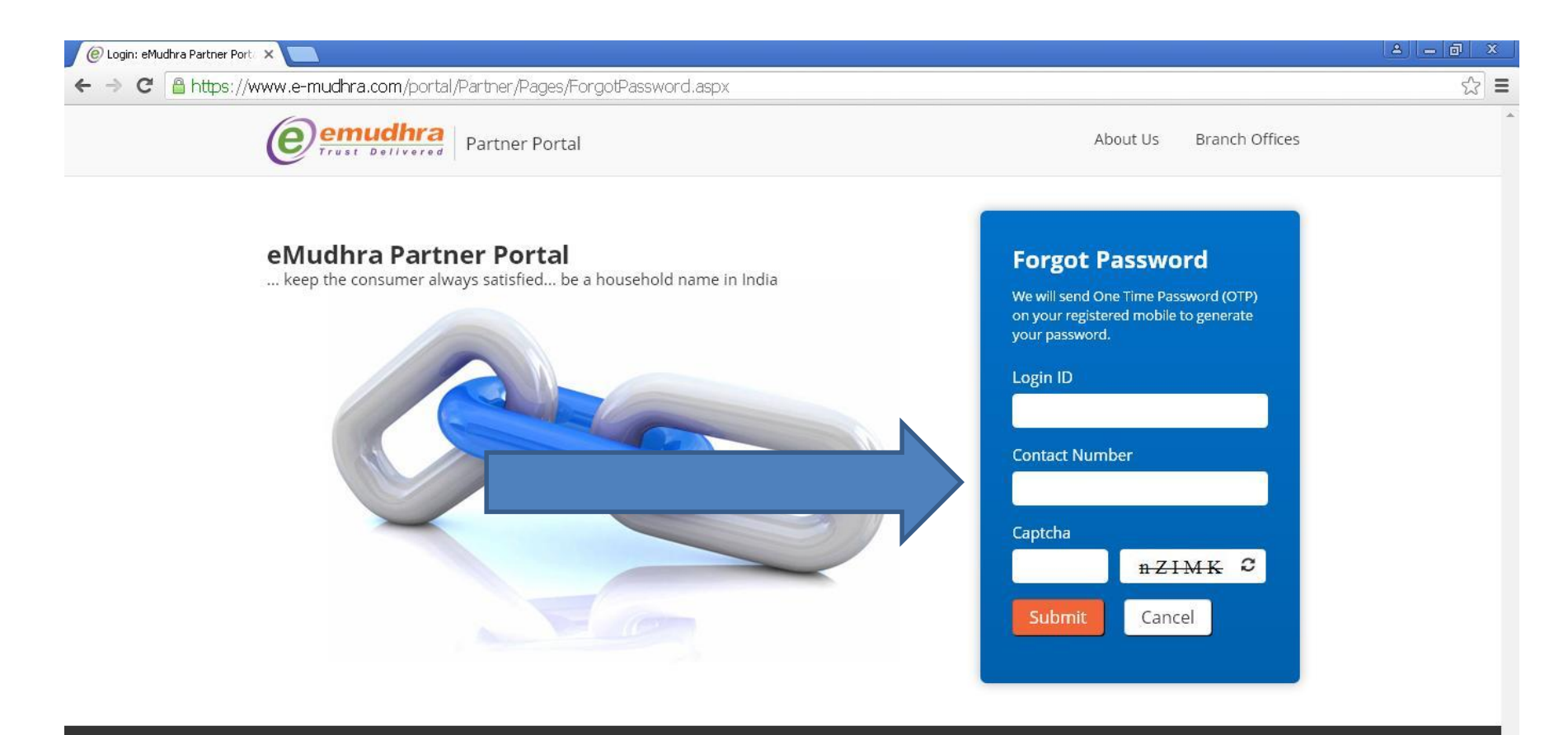

A Licensed Certifying Authority in India, under CCA, Government of India Visit CCA website for more info at **www.cca.gov.in**  © eMudhra Limited. All Rights Reserved.

#### https://www.e-mudhra.com/portal/Partner/login.aspx

## again go back to login page and enter user id and password and select both check box and click on submit button

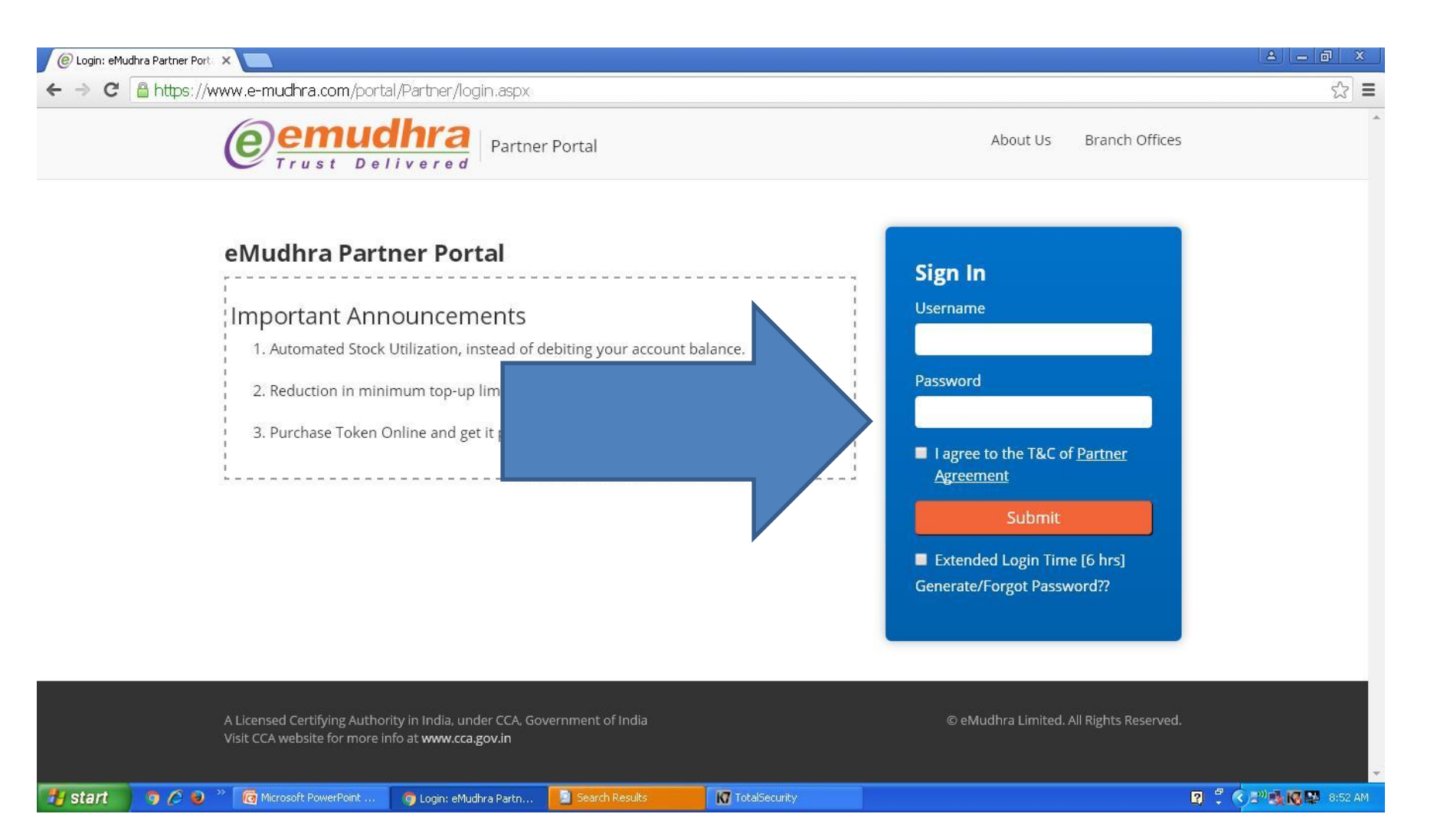

## Login Page Displayed

| @ Dashboard: eMudhra Partner X                                                                                                    |                         |
|----------------------------------------------------------------------------------------------------|-------------------------|
| ← → C 🖀 https://www.e-mudhra.com/portal/Partner/Pages/Dashboard.aspx                                                                                                    | ¶☆ =                    |
| Welcome neeraj kur         Freet Portla         Messages   Support Center   References   Link RA/RAA Account   View Profile   Change Password                                                                                                    | nar gupta<br>  Sign Out |
| Home Application V Aadhaar V Reports V My Account V Last visited 26-Nov-2018 06                                                                                                    | :43:04 PM               |
| Applications Received       100       Applications Processed       92       Pending For DSP Approval       1       Product Keys Available       18         This Month       100       This Month       92       View Applications       1       View Keys       18 |                         |
| A Licensed Certifying Authority in India, under CCA, Government of India © eMudhra Limited. All Righ<br>Visit CCA website for more info at <b>www.cca.gov.in</b>                                                                                                   | nts Reserved.           |

#### Step 9 Click on Application and then generate public link advanced

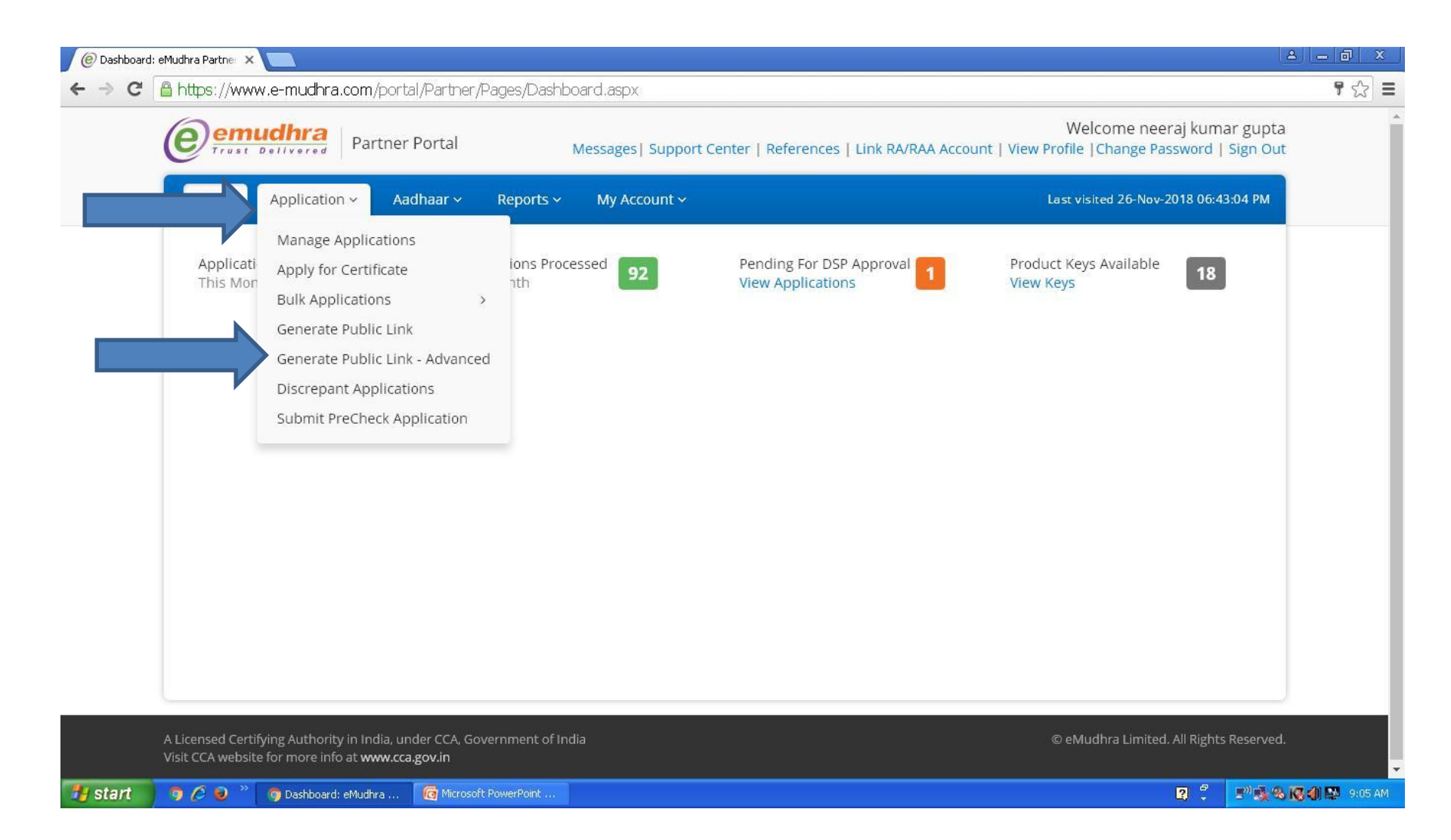

#### Step 10 Click either on visit page to enroll dsc at your end or you can share below public link to your customer to enroll dsc at his ent

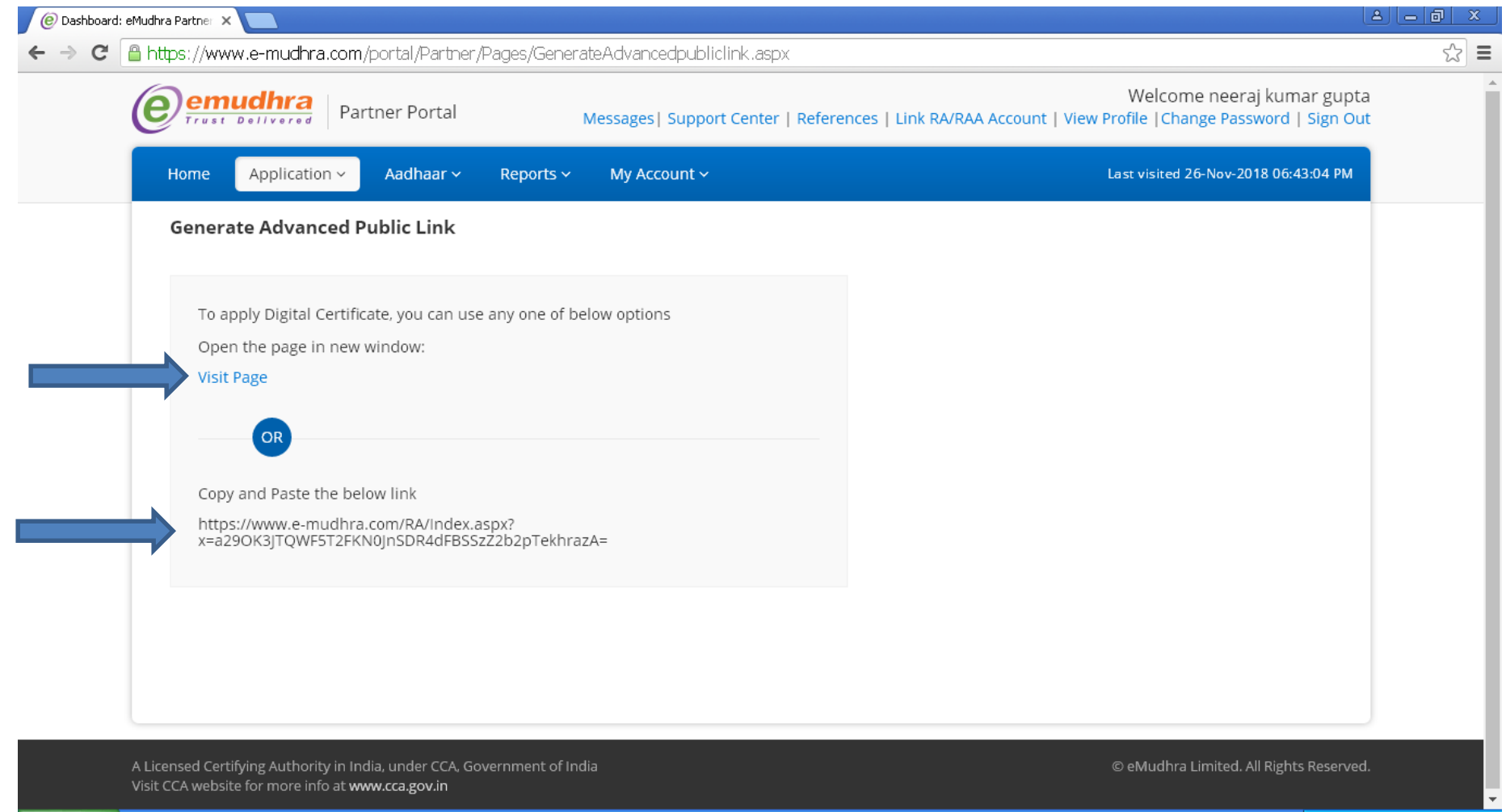

#### Step 11 Enrollement page displayed

Select <u>subscriber</u> from certificate for option if you want to enroll only signing dsc in both class 2 and class 3

if you want to generate combo dsc then select <u>combo</u> option and then fill all required details and fill all requied details and click on submit button

| RA Name              | neeraj kumar gupta - ctraeu0                                      | 0266   |                                                          |                                                          |      |
|----------------------|-------------------------------------------------------------------|--------|----------------------------------------------------------|----------------------------------------------------------|------|
| Certificate for *    | Subscriber                                                        | ¥      | User Type *                                              | Individual                                               | •    |
| Certificate Class *  | Class 2 Gold Individual                                           | •      | Certificate Type *                                       | Signature                                                | •    |
| Validity *           | ○ 1 Year ⑧ 2 Years ○ 3 Years                                      |        |                                                          |                                                          |      |
| Gender               | Male O Female                                                     |        | Common Name*                                             |                                                          | (DN) |
| Email ID *           | rajasthandsc@gmail.com                                            | (DN)   | Organization Name*                                       | Personal                                                 | (DN) |
|                      | Include Email ID in Certificate (<br>Requires Email verification. | •      |                                                          |                                                          |      |
| Department*          |                                                                   | (DN)   |                                                          |                                                          |      |
| Address *            | 31/73/12 jain mandir mansarove                                    | er     | Postal Code *                                            | 302020                                                   | (DN) |
| Town/City/District*  | JAIPUR                                                            | (DN)   | State/Union Territory*                                   | Rajasthan                                                | (DN) |
| Country*             | India                                                             | T (DN) | PAN ()                                                   | AZMPG3263E                                               | (DN) |
| Aadhaar Number       |                                                                   |        | Date of Birth*                                           | 02-Aug-1990                                              |      |
| Mobile No <b>* 🕄</b> | 9255002555                                                        |        | Nationality (select the country to which you belong to)* | India                                                    | •    |
| Challenge Code *     | ••••••                                                            |        | Confirm Challenge Code *                                 | •••••                                                    |      |
|                      |                                                                   |        |                                                          | Please remember this code to download th<br>certificate. | e    |

### Step 12 After successful enrollment following page displayed, note down the application no

| M Inbox (10) - rajasthandsc@g X 📋 rajasthandscservices.com X 🗋 Home X @ Dashboard: eMudhra Partne X 🗅 eMud                                                                                                    | ihra X | Ð | ) |   |   | × |
|----------------------------------------------------------------------------------------------------|--------|---|---|---|---|---|
| ← → C △  https://www.e-mudhra.com/RA/Confirmation.aspx                                                                                                    | 07     | Q | ☆ | ٨ | 6 | : |
| Cemudhra<br>Trust Delivered                                                                                                    |        |   |   |   |   |   |
| Thank You.                                                                                                    |        |   |   |   |   |   |
| Certificate Application (Application ID: 6685924) entered successfully                                                                                                    |        |   |   |   |   |   |
| In order to process your Application, Video Verification is required. Therefore, an email containing the link to Record Video has been sent to your email ID. Optionally, you can also continue to record the video by clicking the below link. <u>Continue To Video Recording</u> |        |   |   |   |   |   |
| The address of your RA is                                                                                                    |        |   |   |   |   |   |
| neeraj kumar gupta neeraj kumar gupta ,<br>jaipur,<br>jaipur,<br>jaipur,<br>JAIPUR - 302020 ,<br>RAJASTHAN, India .                                                                                                    |        |   |   |   |   |   |
| Print Application Finish                                                                                                    |        |   |   |   |   |   |
| Disclaimer │ Terms of Services │ Contact Us<br>Copyright © 2008. eMudhra Consumer Services Ltd. All Rights Reserved.                                                                                                    |        |   |   |   |   |   |
|                                                                                                    |        |   |   |   |   |   |
|                                                                                                    |        |   |   |   |   |   |
|                                                                                                    |        |   |   |   |   |   |

## Then go back to your emudhra login portal and click on manage application option

| M Inbox (11) - rajasthandsc@g × 🗅 rajasthandscservices.com × 🗅 Home × @ Dashboard: eMudhra Partne: × 🗅 eMudhra 👥 ×                                                                                                    | Ð                       |   | x       |
|----------------------------------------------------------------------------------------------------|-------------------------|---|---------|
| ← → C 🏠 🔒 https://www.e-mudhra.com/portal/Partner/Pages/GenerateAdvancedpubliclink.aspx                                                                                                    | Q 🕁                     | ٥ | \$<br>: |
| Welcome neeraj kun           Partner Portal         Messages   Support Center   References   Link RA/RAA Account   View Profile   Change Password                                                                                                    | iar gupta<br>  Sign Out |   | -       |
| Home Application - Aadhaar - Reports - My Account - Last visited 27-Nov-2018 10:                                                                                                    | 5:56 AM                 |   |         |
| Genera       Manage Applications         Apply for Certificate       Bulk Applications         Bulk Applications       >         To ap       Generate Public Link       one of below options         Open       Generate Public Link - Advanced       Visit I         Visit I       Discrepant Applications       submit PreCheck Application         Copy and Paste the below link       https://www.e-mudhra.com/RA/Index.aspx?         x=a290K3JTQWF5T2FKN0JnSDR4dFBSSzZ2b2pTekhrazA= |                         |   |         |
|                                                                                                    |                         |   |         |
| A Licensea Certaiying Automity in India, under CA, Government of India © eMudhra Limited. All Right                                                                                                    | Reserved.               |   |         |

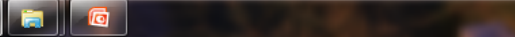

## list displayed of your processed dsc click on view button

|            | Application No 🔻    |                                               | Search     | Reset                          | O Public Li | ik 🛃        | Advance Search |
|------------|---------------------|-----------------------------------------------|------------|--------------------------------|-------------|-------------|----------------|
| Pending fo | or Partner Approval | Email ID/ Mobile                              | Regn Date  | Product Description            | Туре        | Scheme      | Action         |
| 6685924    | NEERAJ KUMAR GUPTA  | rajasthandsc@gmail.com<br>⊈919255002555       | 27/11/2018 | Class 2 Gold Individual-2 Year | Signature   | RA Alliance | View           |
| 6685334    | ANITA MEENA         | ac_ajmer_a@rajasthan.gov.in<br>Ω 919413629527 | 26/11/2018 | Class 2 Gold Individual-2 Year | Signature   | RA Alliance | View           |
|            |                     |                                               |            |                                |             |             | Prev 1 Next    |

## Following page displayed after clicking view option then click on approve button

| Manage Applications                                |                   |                               |                                         |
|----------------------------------------------------|-------------------|-------------------------------|-----------------------------------------|
| Search Application No 🔻 6685924                    | Search R          | leset 🛛 🖲 All 🔍 General 🔍 Pub | lic Link Advance Search                 |
| Status Details                                     |                   |                               |                                         |
| Originator Status                                  | Date & Time       |                               | Approve                                 |
| SUBSCRIBER Pending For RA Approval                 | 27-Nov-2018 10:29 | NEERAJ KUMAR GUPTA , JAIPUR   | Oulisk Tasks                            |
| SUBSCRIBER Application Submitted                   | 27-Nov-2018 10:29 | NEERAJ KUMAR GUPTA , JAIPUR   | QUICK TASKS                             |
| SUBSCRIBER Mobile verification pending             | 27-Nov-2018 10:29 | NEERAJ KUMAR GUPTA , JAIPUR   | Resend Mobile Verification SMS          |
| SUBSCRIBER Video Recording Pending From Subscriber | 27-Nov-2018 10:29 | NEERAJ KUMAR GUPTA , JAIPUR   |                                         |
| SUBSCRIBER Pending For RA Approval                 | 27-Nov-2018 10:29 | NEERAJ KUMAR GUPTA , JAIPUR   | Send Video Recording Public Link        |
| Application Details                                |                   | Video Recording Pending       | Generate Video Recording                |
| Scheme Details                                     |                   |                               | <sup>7</sup> Public Link                |
| Scheme RA Alliance                                 | Corporate Code    |                               | <ul> <li>Suspend Application</li> </ul> |
| Certificate Details                                |                   |                               | Complete Reject Application             |
| Application No 6685924                             | User Type         | Individual                    |                                         |
| Certificate Class 2 - 2 Year                       | Certificate Type  | Signature                     | <ul> <li>Print Application</li> </ul>   |
| Validity 2 Years                                   |                   |                               | Edit Application                        |
| Applicant Details                                  |                   |                               |                                         |
| Common Name NEERALKUMAR GUPTA                      | Organization      | Personal                      |                                         |

口 🕪 🧞

uk S

- 🗸 🚺 🏖 🚍

10:36 AM

# Following page displayed1. click on pick product key button2. and enter remark and3.click on Yes button then click on approve button

| Payment & Certifi                     | cate Details Confirmation            |                        |                                               |   |  |  |
|---------------------------------------|--------------------------------------|------------------------|-----------------------------------------------|---|--|--|
| Certificate Deta                      | ils                                  | Billing Details        | Rilling Details                               |   |  |  |
| User Type                             | Individual                           | Applicant Name *       | NEERAJ KUMAR GUPTA                            |   |  |  |
| Certificate Class<br>Certificate Type | Class 2 Gold Individual<br>Signature | Applicant Organization |                                               |   |  |  |
| Validity<br>Common Name               | 2 Years<br>NEERAI KUMAR GUPTA        | Address *              | 31/73/12 jain mandir mansarover,jaipur-302020 |   |  |  |
| Email ID                              | rajasthandsc@gmail.com               | State                  | Rajasthan                                     | • |  |  |
| Organization<br>Postal Code           | Personal<br>302020                   | GSTIN                  |                                               |   |  |  |
| Locality                              | JAIPUR                               |                        | If GST input credit needed                    |   |  |  |
| State<br>Country                      | RAJASTHAN<br>India                   | Payment Details        |                                               |   |  |  |
| PAN                                   | AZMPG3263E                           | Ise Product Key        |                                               |   |  |  |
|                                       |                                      | Product Key            | Pick Product Key                              |   |  |  |
|                                       |                                      | Remarks                |                                               |   |  |  |
|                                       |                                      | Remarks                |                                               |   |  |  |

Following mail received to your customer to complete video verification
 tell your customer to complete video verificaton by clicking any of below link

3. sms also sent by emudhra to complete phone verification please complete both verification

| M  | eMudhra - Link to complete                                   | ×       | 🖞 rajasthandscservices.com 🗙 🎦 Home 🗙 🧭 Dashboard: eMudhra Partne 🗙 🎦 eMudhra                                                                                                    | × +                       |             |         | X         |
|----|--------------------------------------------------------------|---------|----------------------------------------------------------------------------------------------------|---------------------------|-------------|---------|-----------|
| ÷  | → C A A http:                                                | s://mai | I.google.com/mail/u/0/#inbox/WhctKJVBGhDrsJtVjQsgSnwBBpCRgrTGGpGcnWdtqVBCJKRVfVrHDbsrzvcSrfpdcWcstzG                                                                                 |                           | 7 (C        |         | <b>\$</b> |
|    | M Gmail                                                      | ٩       | Search mail                                                                                                    |                           |             | •       |           |
| (+ | Compose                                                      | ÷       |                                                                                                    | 1 of 8                    | >           | χ       | ۵         |
|    | Inbox 7                                                      |         | eMudhra - Link to complete Video Verification process $\Sigma$ Information                                                                                                    |                           |             | ē       | ø         |
| >  | Sent<br>Drafts 318                                           |         | DSC@ <b>e-mudhra.com</b> <donotreply@e-mudhra.com><br/>≩ to me →</donotreply@e-mudhra.com>                                                                                           | 10:30 AM (13 minutes a    | 30) 🖧       | *       | 1         |
|    | All Mail                                                     |         | Dear Mr. NEERAJ KUMAR GUPTA ,                                                                                                    |                           |             |         |           |
| Î  | Trash                                                        |         | Application ID: 6685924                                                                                                    |                           |             |         |           |
|    | [Imap]/Sent                                                  |         | For Issuance of Digital signature, video verification is mandatory. In order to complete the Video verification process please click on the below link.                              |                           |             |         |           |
|    | DSC APPROVAL                                                 |         | Computer (web browser): <u>Click Here</u>                                                                                                    |                           |             |         |           |
|    | Smartgroupenterprise Service:<br>transferred already         |         | For Android: Click Here                                                                                                    |                           |             |         |           |
|    | Deepak Swamkar (Deepu)<br>hello                              |         | Please make sure that you are connected to internet and you have a computer which has a working web camera attached to it before initiating the video call.                          |                           |             |         |           |
| 81 | Ashu, Divya, akhilesh mishra,<br>Ashu: 9870037508 ASHU RAWAT |         | Should you require any further assistance or clarification, please contact our customer care on 080-46156902 (From Monday – Friday 9.30 am - 6.00 pm and Saturday info@e-mudhra.com. | 9am - 05.00 pm) or feel f | ree to writ | e to us | at        |
|    | Ram Avtar Sharma<br>Please tell me SO PIN                    |         | Assuring you the best of services at all times.                                                                                                    |                           |             |         |           |
| 2  | sandeep bohra<br>You: plz email me i will mail you proc      |         | Warm Regards,<br>Team e-Mudhra                                                                                                    |                           |             |         |           |
| 6  | Ankur Jain<br>due for Video link.                            |         | This is an auto-generated email. Please do not reply.                                                                                                    |                           |             |         |           |
|    | Shashank Singh                                               |         |                                                                                                    |                           |             |         | 4         |
|    | ) 🚯 🚺 🖂                                                      | 9       |                                                                                                    | 0 🕸 🖻 亻 🙄                 | () Խ        | 10:4    | 43 AM     |

## Then sent approval request to my email id in this format after video and phone verification

| M eMudhra - Link to complete X 🖸 rajasthandscservices.com X 🖸 Home X @ Dashboard: eMudhra Partne X 🔯 eMudhra              | × +            |                  |
|----------------------------------------------------------------------------------------------------|----------------|------------------|
| ← → C 🏠 🔒 https://mail.google.com/mail/u/0/#inbox/WhctKJVBGhDrsJtVjQsgSnwBBpCRgrTGGpGcnWdtqVBCJKRVfVrHDbsrzvcSrfpdcWcstzG | ?compose 🚸 🍳 🟠 | 🕸 i 🔥 i          |
| Gmail     Q Search mail     please approve emudhra dsc from my login urgenity application no 6685924                      | _ * ×          | # o 🚱            |
| Compose rajasthandsc (rajasthandsc@gmail.com)                                                                             |                | > X - Q          |
| please approve emudhra dsc from my login urgenity application no 6685924                                                  |                | <b>e</b> 2       |
| all documents attached                                                                                                    |                | * • •            |
| Drafts                                                                                                    |                |                  |
| Il Mail                                                                                                    |                |                  |
| 0 Spam                                                                                                    |                |                  |
| Trash                                                                                                    |                |                  |
| [intelly/sent                                                                                                    |                |                  |
| C refrained and the state                                                                                                 |                |                  |
| DSC APPROVA                                                                                                    |                |                  |
| Smartgroupente<br>transferred already                                                                                     |                |                  |
| Deepak Swarnka                                                                                                    |                |                  |
| Ashu, Divya, akh                                                                                                    |                | o write to us at |
| Ram Avtar Sha                                                                                                    |                |                  |
| Please tell me SO                                                                                                    |                |                  |
|                                                                                                    |                |                  |
| due for Video link. Send A 🛛 G-3 😳 🛆 🔜 🔞                                                                                  | Saved 盲 🚦      |                  |
| Shashank Singh                                                                                                    |                | - (<             |
|                                                                                                    | 9 🖉 🕨 🖾 🌾 🖸 🕹  | ) 🍢 10:48 AM     |

#### To check your dsc status

click on Reports option and click on Application Processed option and select from an to date if your dsc application status is DSC Application Approved then you can download the dsc

| ( | emue                         | <b>hra</b><br>Par | rtner Portal |                             | Messages   Support Center   R | eferences   Link RA/RAA Account | Welcome neeraj ku<br>  View Profile   Change Passwor | ımar gupta<br>rd   Sign Out |  |
|---|------------------------------|-------------------|--------------|-----------------------------|-------------------------------|---------------------------------|------------------------------------------------------|-----------------------------|--|
|   | Home A                       | pplication ~      | Aadhaar ~    | Reports ~                   | My Account ~                  |                                 | Last visited 27-Nov-2018 1                           | 0:15:56 AM                  |  |
|   | Application                  | Hotesseu          |              | Application<br>Expiring Cer | Processed                     |                                 | Export to                                            | 🖹 Excel                     |  |
|   | Search From Date 21-Nov-2018 |                   |              | Pending Vic                 | leo Verification              | Search                          |                                                      |                             |  |
|   | Appl. No.                    | Scheme            | Date         | Pending Mo<br>Pending Do    | bile Verification             | Email ID                        | Status                                               | Mobile                      |  |
|   | 6686020,66                   | RA Alliance       | 27-Nov-2018  | 27-Nov-2018                 | birendra mishra               | birendramishragauri@gmail.co    | Video Recording Pending Fro                          | Mob                         |  |
|   | 6685978,66                   | RA Alliance       | 27-Nov-2018  | 27-Nov-2018                 | B VINOTH                      | b.vinoth@oasindia.in            | Video Recording Pending Fro                          | Mob                         |  |
|   | 6684814,66                   | RA Alliance       | 26-Nov-2018  | 26-Nov-2018                 | DINESH GUPTA                  | primemedicode@gmail.com         | Video Recording Completed F                          | Mob                         |  |
|   | 6684740                      | RA Alliance       | 26-Nov-2018  | 26-Nov-2018                 | RAJESH GADHWAL                | acto_kekri@rajasthan.gov.in     | DSC Application Approved                             |                             |  |
|   | 6684223,66                   | RA Alliance       | 26-Nov-2018  | 26-Nov-2018                 | ASHOK KUMAR                   | AQBPK3132A1234@GMAIL.COM        | Video Recording Pending Fro                          | Mob                         |  |
|   | 6684089                      | RA Alliance       | 26-Nov-2018  | 26-Nov-2018                 | DHARAM PAL MAHALA             | dmahala.ltd@rajasthan.gov.in    | Video Recording Pending Fro                          | Mob                         |  |
|   | 6683852                      | RA Alliance       | 26-Nov-2018  | 26-Nov-2018                 | ADITYA SHARMA                 | shrisalasarjpr@gmail.com        | Video Recording Completed F                          | Mob                         |  |
|   | 6683704,66                   | RA Alliance       | 26-Nov-2018  | 26-Nov-2018                 | YOGESH DAMODARBHAI DUDH       | nidhi.enter@gmail.com           | Certificate Downloaded                               | Mob 👻                       |  |
|   | 4                            |                   |              |                             |                               |                                 |                                                      | •                           |  |
|   |                              | Showing page      | 1 of 12      |                             |                               |                                 |                                                      | 9                           |  |

A Licensed Certifying Authority in India, under CCA, Government of India Visit CCA website for more info at **www.cca.gov.in** 

ス

0

© eMudhra Limited. All Rights Reserved.

📲 💁 🔕 🌊 🚍 🜗 ݓ 🍈 🧞 — 10:51 AM

#### **Downloading Process**

open emudhra downloading link

#### http://www.e-mudhra.com/

#### then click on download certificate option

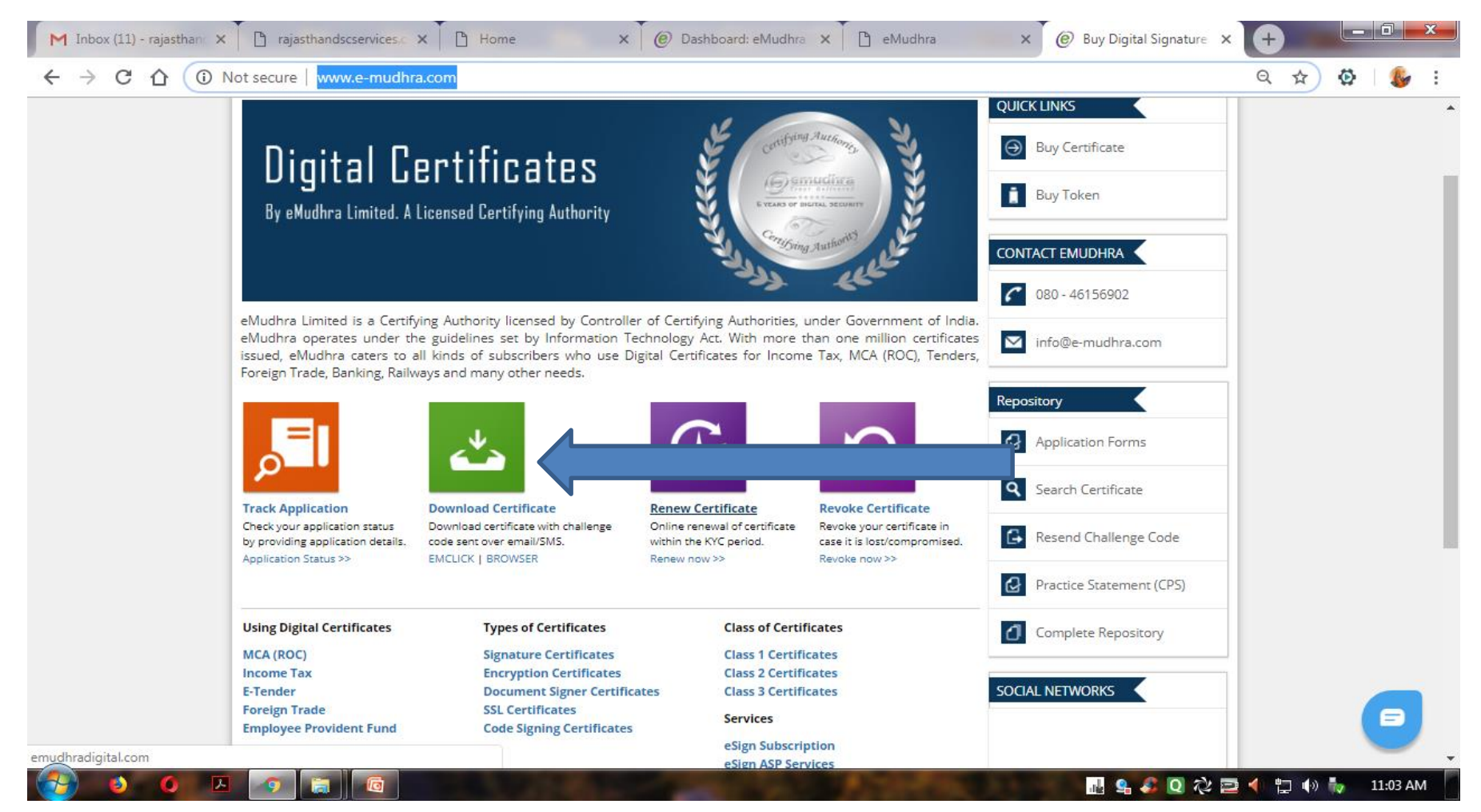

## Following page displayed click on download option of emclick tool

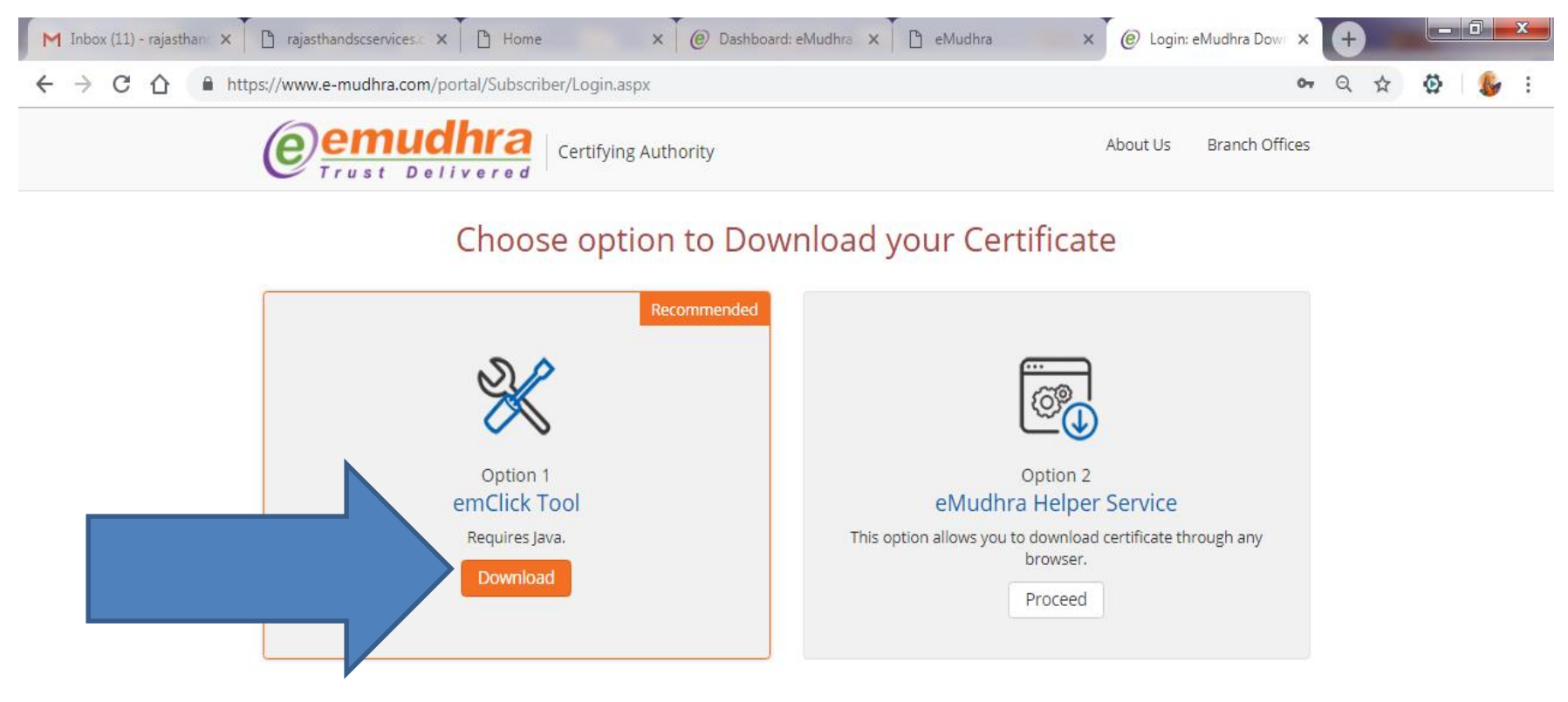

A Licensed Certifying Authority in India, under CCA, Government of India Visit CCA website for more info at www.cca.gov.in

2

© eMudhra Limited. All Rights Reserved.

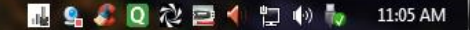

# After download complete install this emclick software on your system

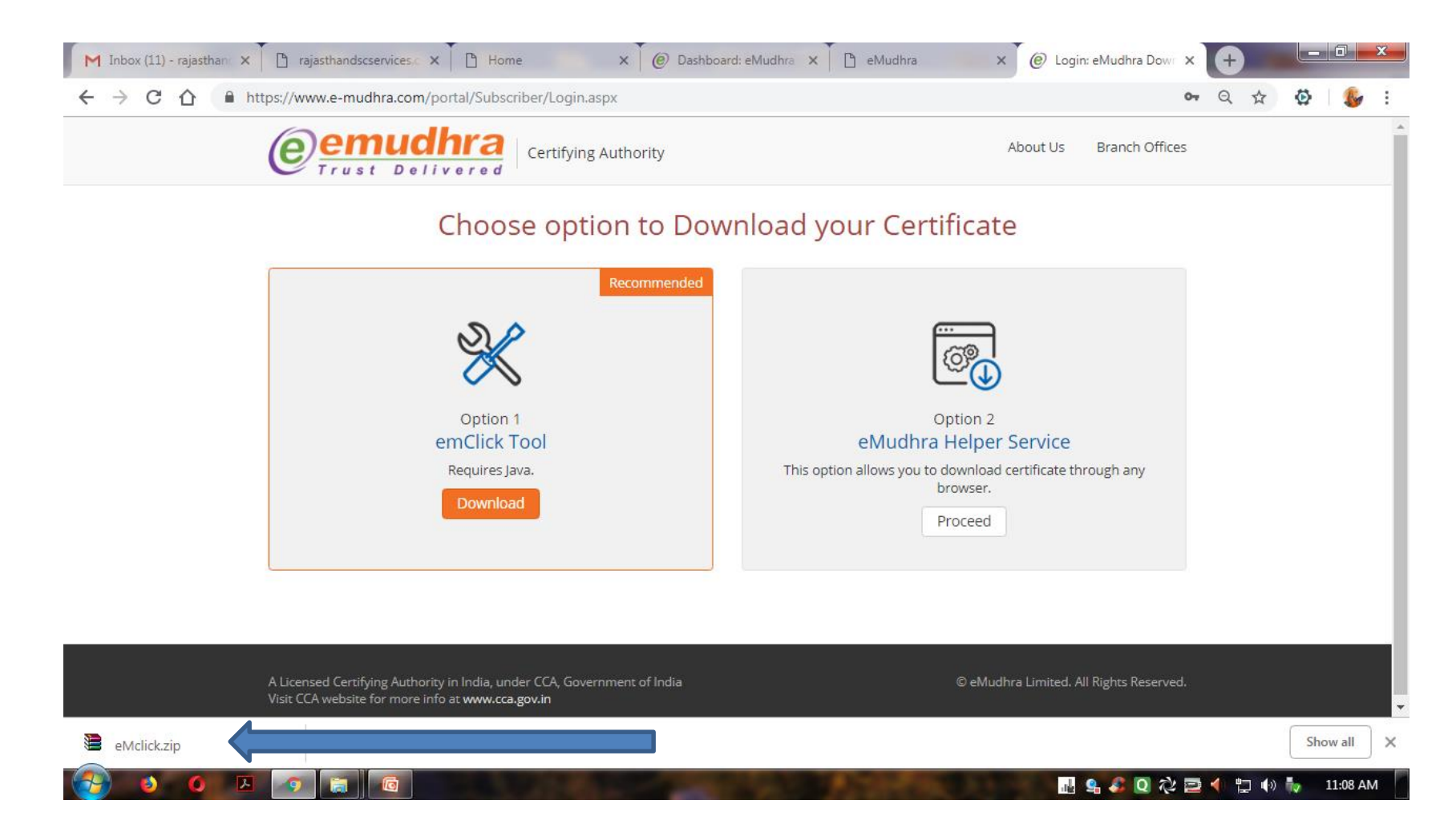

After installing this software you can download your dsc by entering required details Thanks for Watching keep enrolling in emudhra if you need any help just send your query on my email id rajasthandsc@gmail.com